## 1) Données publiques du e-commerce brésilien Olist :

Voici un ensemble de données publiques issu des commandes passées sur Olist Store. L'ensemble de données contient des informations sur 100 000 commandes de 2016 à 2018. Le jeu de données renseigne, entre autres : l'état de la commande, le prix, les moyens de paiement et de transport, l'emplacement du client, les attributs du produit et enfin les avis rédigés par les clients. Est également fourni, un ensemble de données de géolocalisation qui relie les codes postaux brésiliens à des coordonnées lat / Ing.

Ce sont de vraies données commerciales, elles ont été anonymisées en ce qui concerne les clients et les produits. En outre, les références aux entreprises et partenaires dans les textes des évaluations ont été remplacées par les noms des grandes maisons de Game of Thrones.

## 2) Contexte :

Cet ensemble de données a été fourni par Olist, le plus grand des e-marketplaces brésiliens. Olist permet de connecter les petites entreprises de tout le Brésil à son réseau de distribution. Les marchands peuvent vendre leurs produits via la boutique Olist et les expédier directement aux clients en utilisant les partenaires logistiques Olist.

Une fois qu'un client a acheté un produit sur le Olist Store, le vendeur est notifié pour exécuter cette commande. Dès que le client a reçu le produit ou que la date de livraison prévue de livraison est expirée, le client reçoit une enquête de satisfaction par e-mail où il peut donner une note relative à son expérience d'achat et écrire quelques commentaires.

Plus d' infos: <u>https://olist.com/</u>

## 3) Ressources :

- Les <u>données</u> que vous allez utiliser sont issues du lien suivant : <u>https://www.kaggle.com/olistbr/brazilian-ecommerce</u>. Il s'agit de 9 fichiers csv qui suivent le schéma présenté au point suivant (cf. schéma des données). Cependant, pour vous faciliter la tâche, ces fichiers csv ont déjà été transformés en tables de base de données. Ces tables constitueront votre staging à partir duquel vous construirez votre datawarehouse. Ces tables suivent exactement le même schéma que ceux des fichiers csv. Le staging vous aura été fourni par le formateur. Voici la procédure à suivre pour restaurer son backup :
  - Téléchargez le fichier « Olist\_Staging.bak »
  - Déplacez ce fichier à l'emplacement qui suit (ou qui y ressemble) : <u>C:\Program</u> <u>Files\Microsoft SQLServer\MSSQL15.MSSQLSERVER\MSSQL\Backup</u>

- Ouvrez SSMS, connectez-vous à votre serveur et cliquez droit sur : Databases > Restore Database...
- Une fenêtre s'ouvre, sélectionnez « Device » (Support) et cliquez sur les ... :

| Source      |          |
|-------------|----------|
| O Database: |          |
| Device:     | (        |
| Database:   | <u> </u> |

- Une autre fenêtre s'ouvre. Cliquez sur « Add »
- Une nouvelle fenêtre apparait. Sélectionnez le fichier « Olist\_Staging.bak » à l'emplacement où vous venez de déplacer votre fichier :

| Locate Backup File - DESKTOP-74KP58J |                                                                        |  |  |  |
|--------------------------------------|------------------------------------------------------------------------|--|--|--|
| Backup File location:                | C.\Program Files\Microsoft SQL Server\MSSQL15.MSSQLSERVER\MSSQL\Backup |  |  |  |
| Program Files                        | Corona_Staging.bak                                                     |  |  |  |

- Cliquez sur OK pour fermer toutes les fenêtres : votre *staging* est à présent restaurer et prêt à être utiliser.
- Comme autre ressource, vous avez également le <u>script Sql de deux tables de dimension</u>: celle de Date (D\_Date) et celle de Time (D\_Time). Vous pouvez retrouver ces fichiers sql sous le nom de « Create\_Populate\_DateDimension » et « Create\_Populate\_TimeDimension » dans le dossier que l'on vous aura fourni. Il ne vous restera qu'à les exécuter.
- Tout autre ressource qu'il vous semble utile d'utiliser : le site d'où sont tirées les données (<u>https://www.kaggle.com/olistbr/brazilian-ecommerce</u>), le site web d'Olist (<u>https://olist.com/</u>), votre cours de BI et de Datawarehousing, des recherches Internet (ex : site Microsoft détaillant les types de données SSIS (<u>https://docs.microsoft.com/en-us/sql/integration-services/data-flow/integration-services-data-types?view=sql-server-ver15</u>), le dossier que vous être en train de lire,... et bien sûr votre tête :-)

### 4) Schéma des données :

Les données sont divisées en plusieurs ensembles de données pour une meilleure compréhension et organisation (NB : le dataset Category\_name\_translation ne figure pas sur le schéma) :

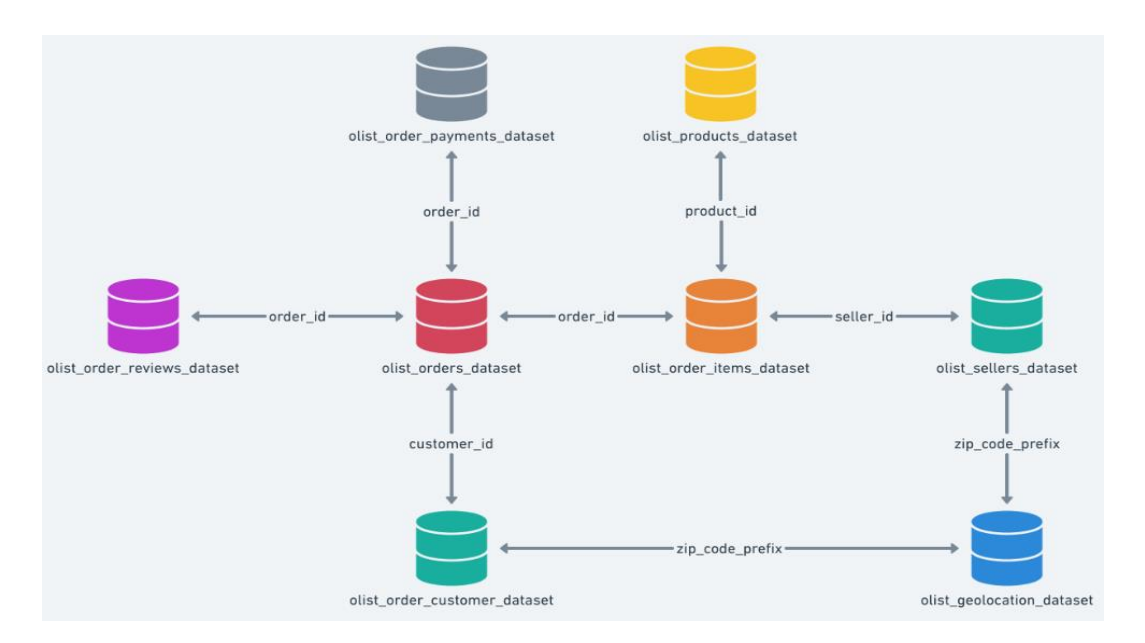

Voici à quoi ressemble les tables du staging avec lesquelles vous devez travailler :

| Or | der payments         |
|----|----------------------|
|    | order_id             |
|    | payment_sequential   |
|    | payment_type         |
|    | payment_installments |
|    | payment_value        |

| Pro | oducts                     |
|-----|----------------------------|
|     | product_id                 |
|     | product_category_name      |
|     | product_name_lenght        |
|     | product_description_lenght |
|     | product_photos_qty         |
|     | product_weight_g           |
|     | product_length_cm          |
|     | product_height_cm          |
|     | product_width_cm           |
|     |                            |

Category name translation product\_category\_name product\_category\_name\_english

| Order reviews           |
|-------------------------|
| review_id               |
| order_id                |
| review_score            |
| review_comment_title    |
| review_comment_message  |
| review_creation_date    |
| review_answer_timestamp |
|                         |

| Or | ders                          |
|----|-------------------------------|
|    | order_id                      |
|    | customer_id                   |
|    | order_status                  |
|    | order_purchase_timestamp      |
|    | order_approved_at             |
|    | order_delivered_carrier_date  |
|    | order_delivered_customer_date |
|    | order_estimated_delivery_date |
|    |                               |
|    |                               |

Customer customer\_id customer\_unique\_id customer\_zip\_code\_prefix customer\_city customer\_state

| v |                     |  |
|---|---------------------|--|
|   | order_id            |  |
|   | order_item_id       |  |
|   | product_id          |  |
|   | seller_id           |  |
|   | shipping_limit_date |  |
|   | price               |  |
|   | freight_value       |  |

| Se | ellers                 |  |
|----|------------------------|--|
|    | seller_id              |  |
|    | seller_zip_code_prefix |  |
|    | seller_city            |  |
|    | seller_state           |  |

| Ge | olocalisation               |
|----|-----------------------------|
|    | geolocation_zip_code_prefix |
|    | geolocation_lat             |
|    | geolocation_Ing             |
|    | geolocation_city            |
|    | geolocation_state           |
|    |                             |

## 5) Métadonnées des fichiers :

Toutes les informations (description des datasets, des colonnes, …) se trouvent sur : <u>https://www.kaggle.com/olistbr/brazilian-ecommerce</u>. La plupart d'entre-elles ont néanmoins été rassemblées dans les pages qui suivent :

• Customer :

Cet ensemble de données contient des informations sur les clients et leur localisation. Utilisez-le pour identifier des clients particuliers dans l'ensemble de données des commandes et pour trouver le lieu de livraison des commandes.

customer\_id clé de l'ensemble des données relatives aux commandes. Chaque commande a un numéro de client différent.

customer\_unique\_id l'identifiant unique d'un client. (id propre à chaque client et qui est donc le même s'il passe plusieurs fois commandes)

customer\_zip\_code\_prefix
les cinq premiers chiffres du code postal (zip code) du client

*customer\_city* nom de la ville du client

*customer\_state* état du client

Dans notre système, chaque commande est attribuée à customer\_id différent. Cela signifie qu'un même client obtiendra des identifiants différents pour des commandes différentes.

Exemple :

Si l'on prend 2 *customer\_id* (1afe8a9c67eec3516c09a8bdcc539090 et 24b0e2bd287e47d54d193e7bbb51103f), on voit bien qu'ils sont assignés à 2 commandes différentes (*order\_id*).

|       | 1        | /****** Script for Se      | lectTopNRows command from        | SSMS ***     | ***/                     |                     |               |
|-------|----------|----------------------------|----------------------------------|--------------|--------------------------|---------------------|---------------|
|       | 2 📮      | SELECT TOP (1000) [or      | der_id]                          |              |                          |                     |               |
| ł     | 3        | ,[customer_id]             |                                  |              |                          |                     |               |
|       | 4        | ,[order_status]            |                                  |              |                          |                     |               |
|       | 5        | ,[order_purchas            | e_timestamp]                     |              |                          |                     |               |
|       | 6        | ,[order_approve            | ed_at]                           |              |                          |                     |               |
|       | 7        | ,[order_deliver            | ed_carrier_date]                 |              |                          |                     |               |
|       | 8        | ,[order_deliver            | ed_customer_date]                |              |                          |                     |               |
|       | 9        | ,[order_estimat            | ed_delivery_date]                |              |                          |                     |               |
|       | 10       | FROM [Olist_Staging        | ].[dbo].[Orders]                 |              |                          |                     |               |
|       | 11       | WHERE customer_id 1        | N('1afe8a9c67eec3516c09a8b       | dcc539090    | ','24b0e2bd287e47d5      | 4d193e7bbb51103     | 3f')          |
|       |          |                            |                                  |              |                          |                     |               |
| 100 9 | 6 - <    |                            |                                  |              |                          |                     |               |
| III R | esults   | Messages                   |                                  |              |                          |                     |               |
|       | order_id |                            | customer_id                      | order_status | order_purchase_timestamp | order_approved_at   | order_deliver |
| 1     | bb874c   | 45df1a3c97842d52f31efee99a | 1afe8a9c67eec3516c09a8bdcc539090 | delivered    | 2018-07-28 00:23:49      | 2018-07-28 00:35:19 | 2018-07-31    |
| 2     | c306ec   | a42d32507b970739b5b6a5a33a | 24b0e2bd287e47d54d193e7bbb51103f | canceled     | 2018-08-13 09:14:07      |                     |               |
|       |          |                            |                                  |              |                          |                     |               |

L'objectif d'avoir un customer\_unique \_id sur l'ensemble des données est de vous permettre d'identifier les clients qui ont effectué plusieurs commandes. Si ce n'était pas le cas, vous constateriez que chaque commande est associée à un client différent.

Exemple : Si on regarde les *customer\_unique\_id,* on remarque qu'ils sont ici tous les deux égaux ('00172711b30d52eea8b313a7f2cced02'). Cela signifie que les deux commandes ont été passées par le même client.

| III F | Results 🗐 Messages               |                                  |                          |               |                |
|-------|----------------------------------|----------------------------------|--------------------------|---------------|----------------|
|       | _customer_id                     | customer_unique_id               | customer_zip_code_prefix | customer_city | customer_state |
| 1     | 1afe8a9c67eec3516c09a8bdcc539090 | 00172711b30d52eea8b313a7f2cced02 | 45200                    | jequie        | BA             |
| 2     | 24b0e2bd287e47d54d193e7bbb51103f | 00172711b30d52eea8b313a7f2cced02 | 45200                    | jequie        | BA             |

#### • Geolocation:

Cet ensemble de données contient des informations sur les codes postaux brésiliens et leurs coordonnées lat/lng. Utilisez-le pour tracer des cartes et trouver les distances entre les vendeurs et les clients.

geolocation\_zip\_code\_prefix
 les cinq premiers chiffres du code postal (zip code) du client
geolocation\_lat
latitude
geolocation\_lng
longitude
geolocation\_city
city name
geolocation\_state

state

#### • Order\_items:

Cet ensemble de données comprend des données sur les articles achetés dans le cadre de chaque commande.

#### Exemple:

La commande dont l'order\_id = 00143d0f86d6fbd9f9b38ab440ac16f5 contient 3 articles (du même produit). Pour chaque article, le fret (càd le prix du transport des marchandises) est calculé en fonction de ses mesures et de son poids. Pour obtenir la valeur totale du fret pour chaque commande, il suffit de sommer le fret de chaque article (ou de multiplier le fret par le nombre d'articles) :

La valeur totale du fret est de : 15,10 (freight\_value) \* 3 (nb d'articles) = 45,30

La valeur totale de l'article de la commande est : 21,33 (price) \* 3 (nb d'articles) = 63,99

⇒ La valeur totale de la commande (produit + fret) est : 45,30 + 63,99 = 109,29

|   | order_id                         | order_item_id | product_id                       | seller_id                        | shipping_limit_date     | price | freight_value |
|---|----------------------------------|---------------|----------------------------------|----------------------------------|-------------------------|-------|---------------|
| 1 | 00143d0f86d6fbd9f9b38ab440ac16f5 | 1             | e95ee6822b66ac6058e2e4aff656071a | a17f621c590ea0fab3d5d883e1630ec6 | 2017-10-20 16:07:52.000 | 21.33 | 15.10         |
| 2 | 00143d0f86d6fbd9f9b38ab440ac16f5 | 2             | e95ee6822b66ac6058e2e4aff656071a | a17f621c590ea0fab3d5d883e1630ec6 | 2017-10-20 16:07:52.000 | 21.33 | 15.10         |
| 3 | 00143d0f86d6fbd9f9b38ab440ac16f5 | 3             | e95ee6822b66ac6058e2e4aff656071a | a17f621c590ea0fab3d5d883e1630ec6 | 2017-10-20 16:07:52.000 | 21.33 | 15.10         |

#### order\_id

identifiant unique de la commande

#### order\_item\_id

numéro séquentiel identifiant le nombre d'articles inclus dans une commande. Ces numéros représentent l'ordre de chaque article dans une commande. (ex : 1 =article n°1 de la commande ; 2 =article n°2 de la commande ; etc.)

#### product\_id

identifiant unique du produit

#### seller\_id

identifiant unique du vendeur

#### shipping\_limit\_date

indique la date limite d'expédition (shipping limit date) du vendeur pour le traitement de la commande au partenaire logistique.

#### price

prix de l'article

#### freight\_value

la valeur du fret de l'article (si une commande comporte plus d'un article, la valeur du fret est répartie entre les articles)

### • Order\_payments:

Cet ensemble de données comprend des données sur les options de paiement des commandes. Un paiement est identifié à la fois par son ordre\_id et sa séquence de paiement (payment\_sequential).

order\_id

identifiant unique de la commande

#### payment\_sequential

un client peut payer une commande avec plus d'un mode de paiement. S'il le fait, une séquence sera créée pour permettre tous les paiements.

payment\_type

mode de paiement choisi par le client.

payment\_installments nombre de versements choisis par le client.

payment\_value

valeur de la transaction (pour une séquence de paiement)

### Exemple :

Les 3 *payment\_sequential* pour la commande 'd8ab6e868995a618b7abea3119b56789' indiquent que le client a payé avec plusieurs méthodes de paiement. Attention, plusieurs méthodes de paiement ne signifient pas forcément des méthodes de paiement différentes (voir exemple ci-dessous)

|                                      | 2                                                        | ES                           | ELECT TOP (1000) [or | der_id]            |              |                      |               |  |
|--------------------------------------|----------------------------------------------------------|------------------------------|----------------------|--------------------|--------------|----------------------|---------------|--|
|                                      | 3                                                        | 1                            | ,[payment_seque      | ential]            |              |                      |               |  |
| <pre>4 ,[payment_type]</pre>         |                                                          |                              |                      |                    |              |                      |               |  |
| <pre>5 ,[payment_installments]</pre> |                                                          |                              |                      |                    |              |                      |               |  |
| <pre>6</pre>                         |                                                          |                              |                      |                    |              |                      |               |  |
|                                      | <pre>7 FROM [Olist_Staging].[dbo].[Order_payments]</pre> |                              |                      |                    |              |                      |               |  |
|                                      | 8 where order_id like 'd8ab6e868995a618b7abea3119b56789' |                              |                      |                    |              |                      |               |  |
| 100                                  | % •                                                      | 1                            |                      |                    |              |                      |               |  |
|                                      | Results                                                  | 6                            | Messages             |                    |              |                      |               |  |
|                                      | order                                                    | r_id                         |                      | payment_sequential | payment_type | payment_installments | payment_value |  |
| 1                                    | d8ab                                                     | 6e868995a618b7abea3119b56789 |                      | 3                  | voucher      | 1                    | 14.97         |  |
| 2                                    | d8ab                                                     | 6e868995a618b7abea3119b56789 |                      | 1                  | voucher      | 1                    | 50.00         |  |
| 3                                    | d8ab6e868995a618b7abea3119b56789                         |                              |                      | 2                  | voucher      | 1                    | 25.00         |  |
|                                      |                                                          |                              |                      |                    |              |                      |               |  |

On voit que le total des 3 séquences de paiement est égal à 14,97 + 50 + 25 = 89,97 ce qui correspond bien à 71,90 + 18,07 = 89,97 c'est-à-dire au total de la commande (ou au total de tous les items de la commande).

|                        | 2  SELECT TOP (1000) [order_id]                           |                                         |               |                                  |                                  |                     |       |               |  |
|------------------------|-----------------------------------------------------------|-----------------------------------------|---------------|----------------------------------|----------------------------------|---------------------|-------|---------------|--|
|                        | 3                                                         | 3 ,[order_item_id]                      |               |                                  |                                  |                     |       |               |  |
|                        | 4                                                         | , [product_id]                          |               |                                  |                                  |                     |       |               |  |
|                        | 5                                                         | ,[seller_id]                            |               |                                  |                                  |                     |       |               |  |
|                        | 6                                                         | 6 ,[shipping_limit_date]                |               |                                  |                                  |                     |       |               |  |
|                        | 7                                                         | 7 ,[price]                              |               |                                  |                                  |                     |       |               |  |
|                        | 8                                                         | 8 ,[freight_value]                      |               |                                  |                                  |                     |       |               |  |
|                        | 9                                                         | FROM [Olist_Staging].[dbo].[Order_item] |               |                                  |                                  |                     |       |               |  |
|                        | 10 where order id like 'd8ab6e868995a618b7abea3119b56789' |                                         |               |                                  |                                  |                     |       |               |  |
|                        |                                                           |                                         |               |                                  |                                  |                     |       |               |  |
| 100 %                  | 100 % •                                                   |                                         |               |                                  |                                  |                     |       |               |  |
| III Results 🗊 Messages |                                                           |                                         |               |                                  |                                  |                     |       |               |  |
|                        | order_id                                                  |                                         | order_item_id | product_id                       | seller_id                        | shipping_limit_date | price | freight_value |  |
| 1                      | 1 d8ab6e868995a618b7abea3119b56789                        |                                         | 1             | 58f88ebb71c90b2d46a5b297ae6c3455 | 01fdefa7697d26ad920e9e0346d4bd1b | 2017-07-17 10:10:13 | 71.90 | 18.07         |  |

### • Order\_reviews:

Ce dataset comprend des données sur les avis des clients.

Lorsqu'un client achète un produit chez Olist Store, un vendeur est informé de l'exécution de cette commande. Une fois que le client reçoit le produit, ou que la date de livraison prévue est due, il reçoit une enquête de satisfaction par courrier électronique où il peut donner une note pour l'expérience d'achat et noter quelques commentaires.

review\_id

identifiant unique de la review (avis)

order\_id

identifiant unique de la commande

review\_score

note allant de 1 à 5 et qui est donnée par le client lors d'une enquête de satisfaction.

review\_comment\_title

Titre du commentaire de l'avis laissé par le client, en portugais.

review\_comment\_message

Message de commentaires de l'avis laissé par le client, en portugais.

review\_creation\_date

Indique la date à laquelle l'enquête de satisfaction a été envoyée au client.

review\_answer\_timestamp Affiche l'horodatage (timestamp) des réponses aux enquêtes de satisfaction.

## • Orders:

Il s'agit du dataset de base. A partir de chaque commande, vous pouvez trouver toutes les autres informations.

order\_id

identifiant unique de la commande.

customer\_id

clé de l'ensemble des données sur les clients. Chaque commande a un numéro de client différent.

order\_status

Référence à l'état de la commande (livrée, expédiée, etc.).

order\_purchase\_timestamp Indique l'horodatage de l'achat.

order\_approved\_at

Indique l'horodatage de l'approbation de l'achat.

order\_delivered\_carrier\_date

Affiche l'horodatage de la commande qui indique quand elle a été transmise au partenaire logistique.

order\_delivered\_customer\_date Indique au client la date réelle de livraison de la commande.

order\_estimated\_delivery\_date Indique la date de livraison estimée qui a été communiquée au client au moment

de l'achat.

#### • Products :

Ce dataset comprend des données sur les produits vendus par Olist.

product\_id identifiant unique du produit.

product\_category\_name catégorie principale du produit, en portugais.

product\_name\_lenght nombre de caractères extraits du nom du produit.

*product\_description\_lenght* nombre de caractères extraits de la description du produit.

product\_photos\_qty nombre de photos du produit publiées

product\_weight\_g le poids du produit mesuré en grammes.

product\_length\_cm la longueur du produit mesurée en centimètres.

product\_height\_cm

la hauteur du produit mesurée en centimètres.

product\_width\_cm

product width measured in centimeters.

#### • Sellers :

Ce dataset comprend des données sur les vendeurs qui ont exécuté les commandes passées à Olist. Utilisez-les pour trouver l'emplacement du vendeur et pour identifier quel vendeur a exécuté chaque produit.

seller\_id identifiant unique du vendeur

*seller\_zip\_code\_prefix* 5 premiers chiffres du code postal du vendeur

seller\_city nom de la ville du vendeur

seller\_state état du vendeur

#### • Product\_category\_name\_translation :

Ce dataset traduit le nom de la catégorie de produit en anglais

product\_category\_name nom de la catégorie de produit

product\_category\_name\_english nom de la catégorie en anglais

### 6) Données supplémentaires (facultatives)

 Un Excel nommé « Infos états brésiliens » qui contient notamment la traduction des abréviations en noms complets (ex : AM = Amazonas)

|    | А               | В           | C          | D              | E              |      |
|----|-----------------|-------------|------------|----------------|----------------|------|
| 1  | État            | Abréviation | Capitale   | Superficie (km | Population (20 | 014) |
| 2  | Acre            | AC          | Rio Branco | 1525814        | 795145         |      |
| 3  | Alagoas         | AL          | Maceió     | 277677         | 3327551        |      |
| 4  | Amapá           | AP          | Macapá     | 1428146        | 756500         |      |
| 5  | Amazonas        | AM          | Manaus     | 15707457       | 3893763        |      |
| 6  | Bahia           | BA          | Salvador   | 5646927        | 15150143       |      |
| 7  | Ceará           | CE          | Fortaleza  | 1488256        | 8867448        |      |
| 8  | District fédéra | DF          | Brasilia   | 58221          | 2867869        |      |
| 9  | Espírito Santo  | ES          | Vitória    | 460775         | 3894899        |      |
| 10 | A 11            | ~~          | - 1A 1     | 2400067        | 6554000        |      |

 Un CSV nommé «taux de change\_BRL-EUR\_2016-2018 » qui contient les taux de change du réal brésilien (R\$) en euro (€) entre le 01/01/2016 et le 31/12/2018.

## 7) Tâche :

- Il vous est demandé de transformer ce modèle relationnel en un modèle dimensionnel, en vue de répondre aux questions business suivantes (liste non exhaustive).
  - Montants/Quantités par catégorie de produits
  - Répartition des ventes par type de produits
  - Identification des meilleurs clients
  - Identification des fournisseurs les plus importants
  - Identification des produits les plus vendus
  - Evolution des ventes selon le temps (Jour, Mois, Année, etc.)
  - Localisation des clients et revendeurs
  - Produits les mieux évalués
  - Revendeurs les mieux côtés
  - Ratio du nombre de commandes livrées à temps/en retard
  - Types de paiement les plus utilisés
  - ...
- Après transformation en modèle dimensionnel, il vous est demandé d'exploiter votre nouveau modèle et ses données afin d'élaborer des rapports permettant de répondre aux questions qui sont posées (voire d'autres). Ces rapports peuvent être réalisés à l'aide d'outils tels que Power BI, Qlik Sense et Tableau.

## 8) Recommandations :

- Afin de vous aider à vous situer dans votre avancement, voici la durée que devrait prendre <u>approximativement</u> chacune des étapes du labo (6-7 jours au total) :
  - 1 jour : lancement + appréhender le labo et les données. <u>Attention à ne pas vouloir</u> se lancer trop vite dans les étapes suivantes. Veillez tout d'abord à bien comprendre le cas d'étude.
  - 1 jour : réflexion autour de la conception de votre DW + schéma du modèle dimensionnel (<u>https://app.diagrams.net/</u>)
  - 2 à 3 jours : réalisation du datawarehouse avec l'outil d'ETL de votre choix

- 1 à 2 jours : reporting avec l'outil de votre choix (attention à ne pas sous-estimer cette étape)
   <u>NB :</u> il s'agit là d'une indication, libre à vous de gérer ça comme vous le souhaitez.
- Dans un premier temps, il est sans doute préférable de voir « petit » et de vous concentrer sur un fait d'analyse bien précis et ensuite, de réfléchir à comment vous voudriez l'analyser. Par exemple, commencez par vous concentrer sur les ventes.
- Il est possible que vous n'ayez pas tous exactement les mêmes schémas dimensionnels, tout dépend de ce que vous voulez analyser (certains préféreront se concentrez sur certains aspects plutôt que d'autres). Néanmoins, vous devriez tous avoir un schéma dimensionnel qui présente une structure assez similaire.
- Si vous vous sentez perdu... pas de panique ! Demandez à votre formateur quelques indications afin de vous remettre sur la bonne voie
- Ce laboratoire est un travail individuel. Néanmoins, vous pouvez vous mettre en groupe pour discuter et vous entraider (plusieurs têtes valent mieux qu'une).

Source principale : https://www.kaggle.com/olistbr/brazilian-ecommerce